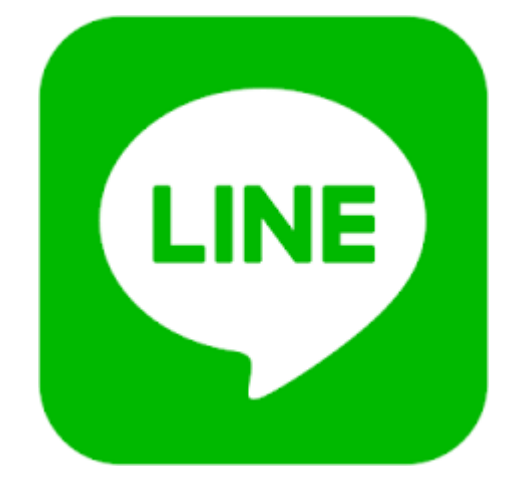

## LINE オンライン法要 動画配信 設定方法

伝燈院 赤坂浄苑

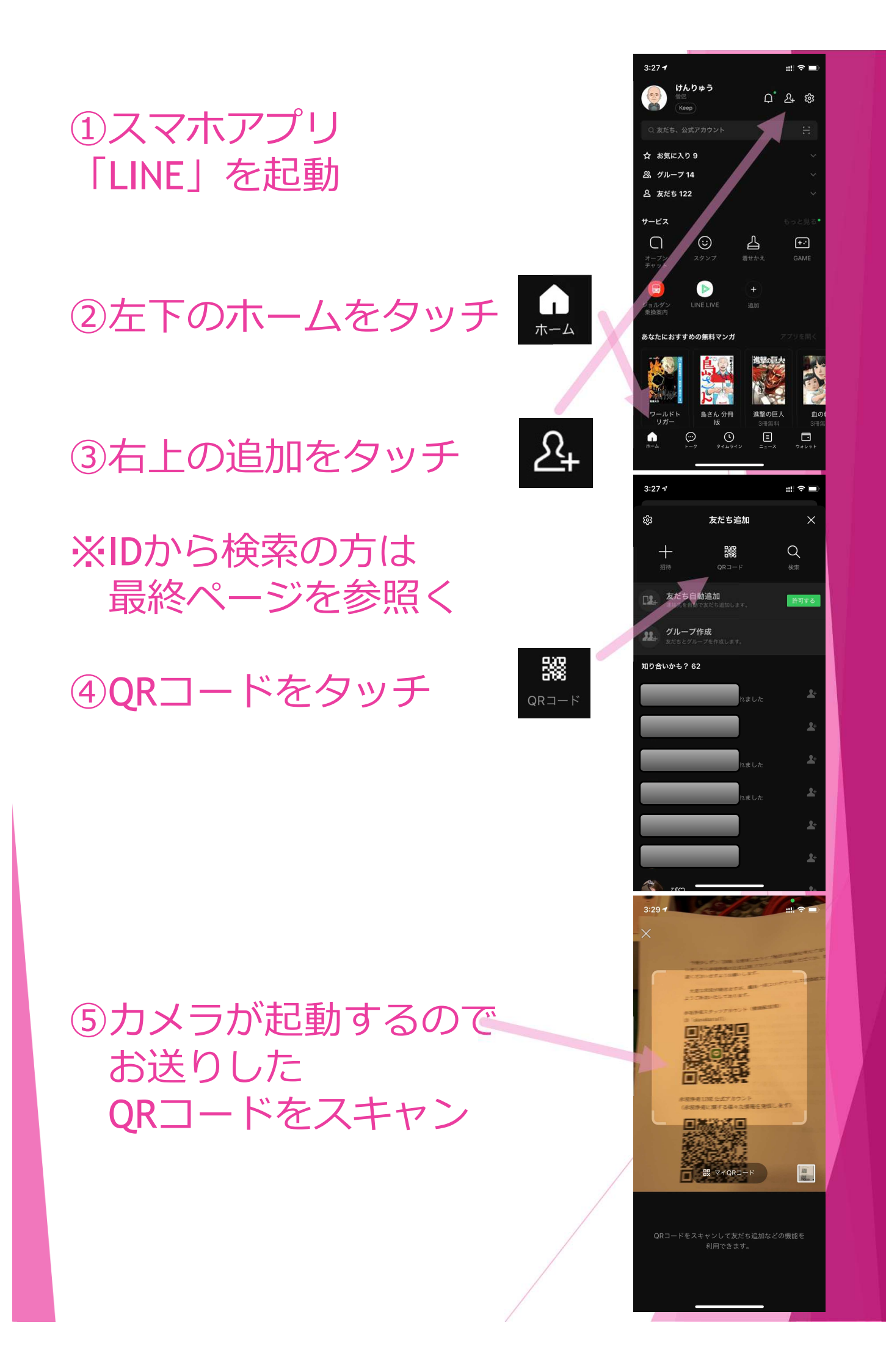

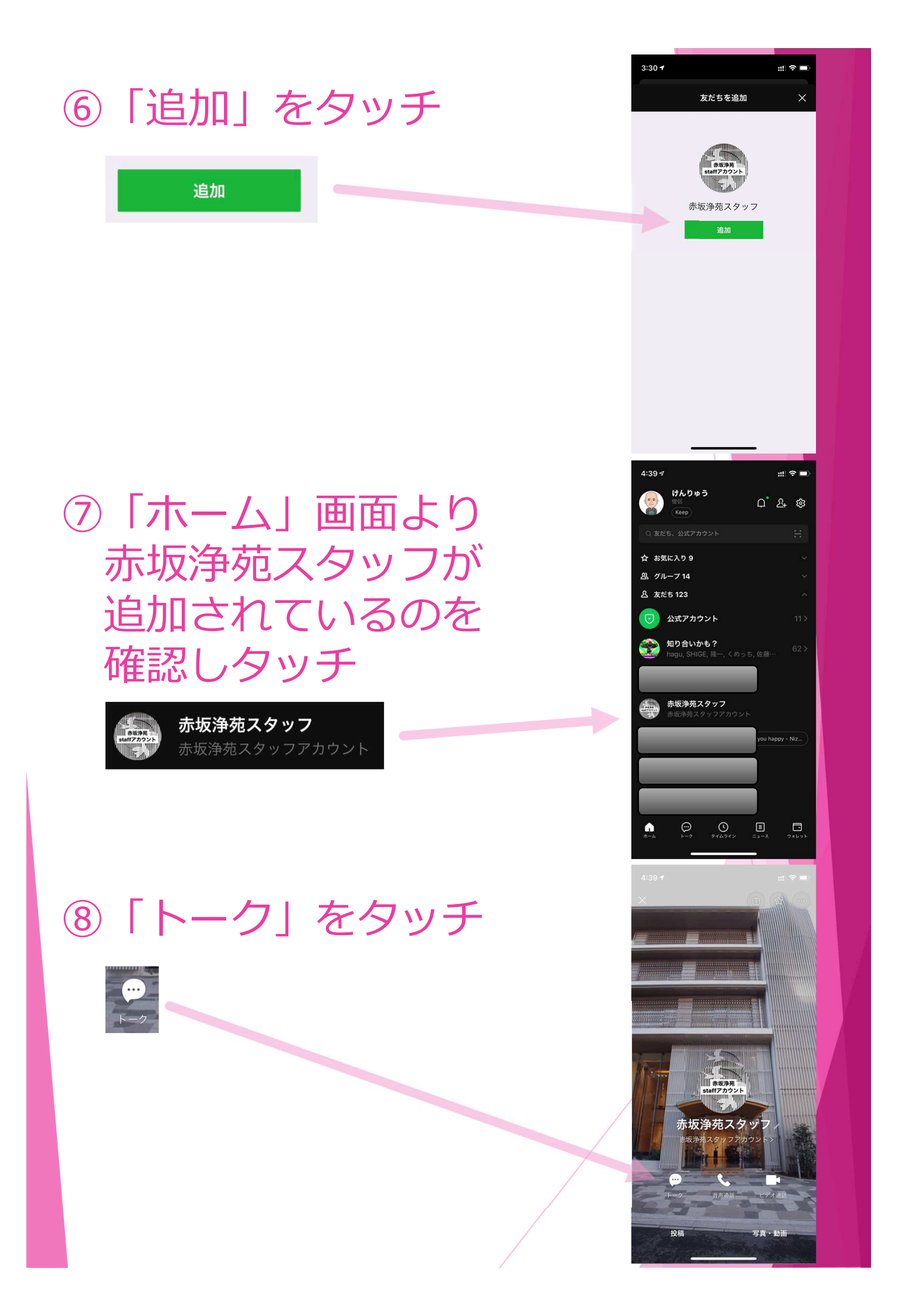

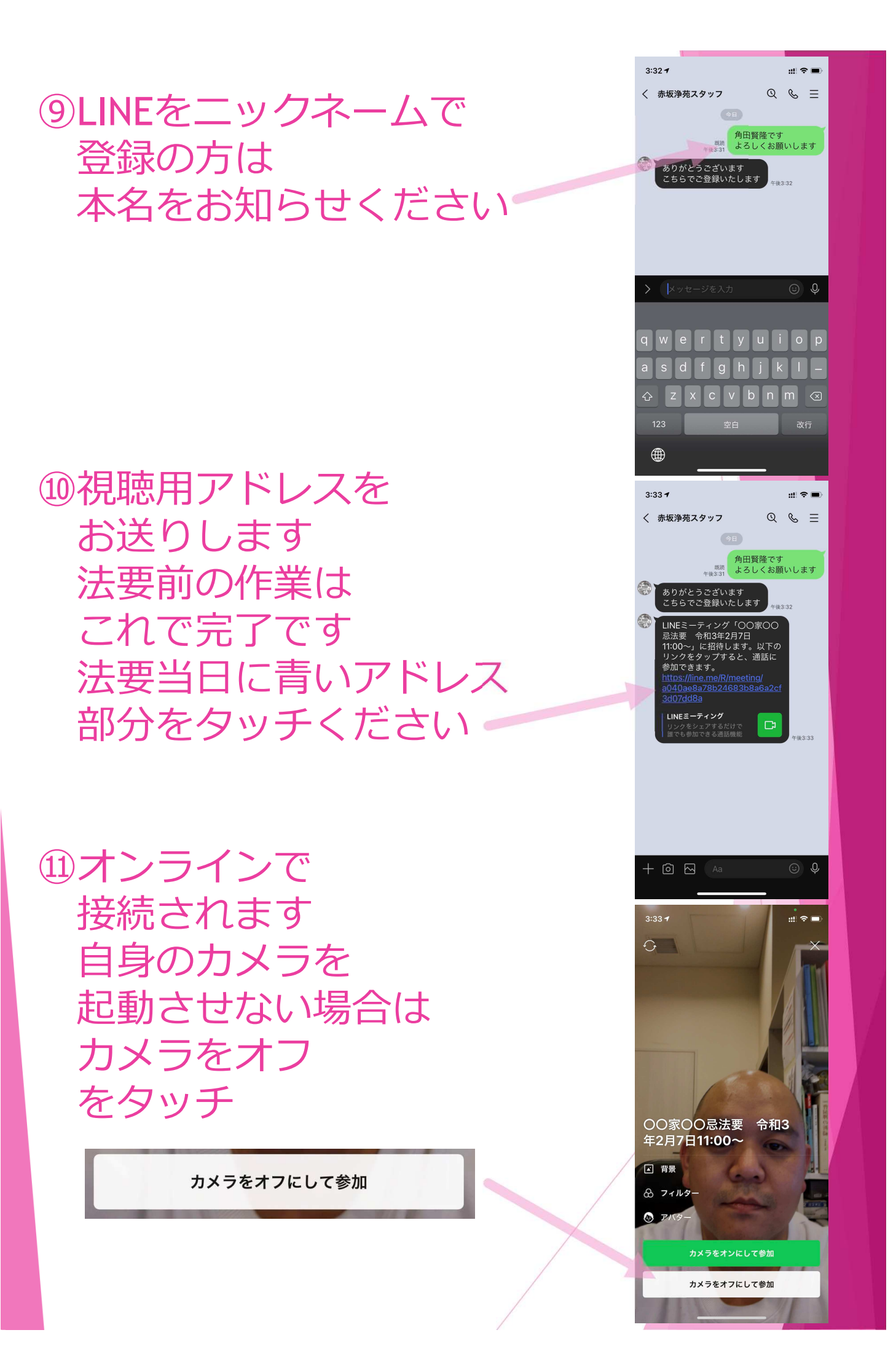

①この様に表示されます
カメラをONにすると
こちらにお施主さまの
画像が表示されます

ここの画面を2回タッチ すると下記のように 全体を表示します

③何らかの原因で 途切れた場合には お送りしたアドレスを タッチし再接続ください

画面をタッチすると 下記のような メニューが出ます

④終了する際には
こちらの「退出」を
タッチください

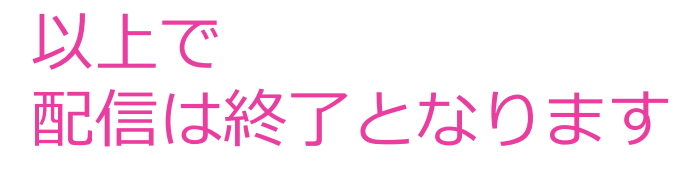

退出

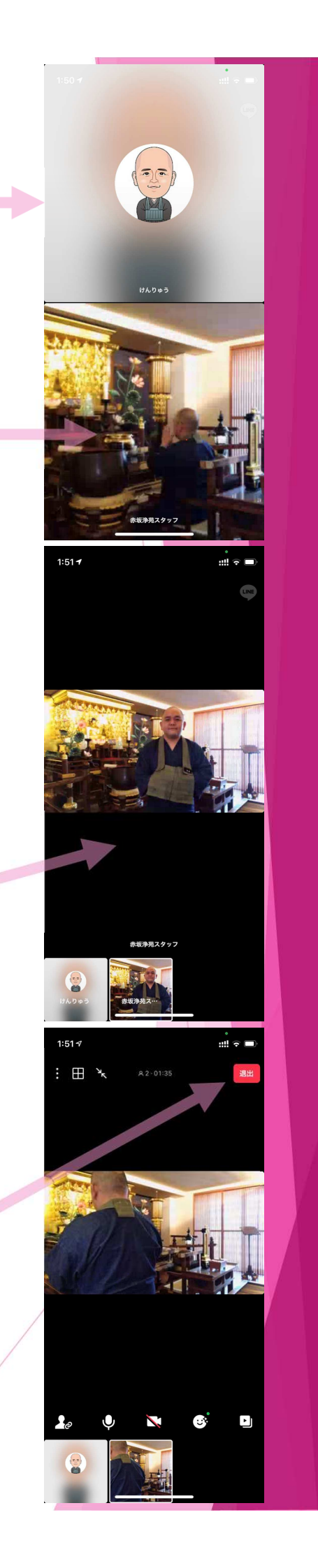

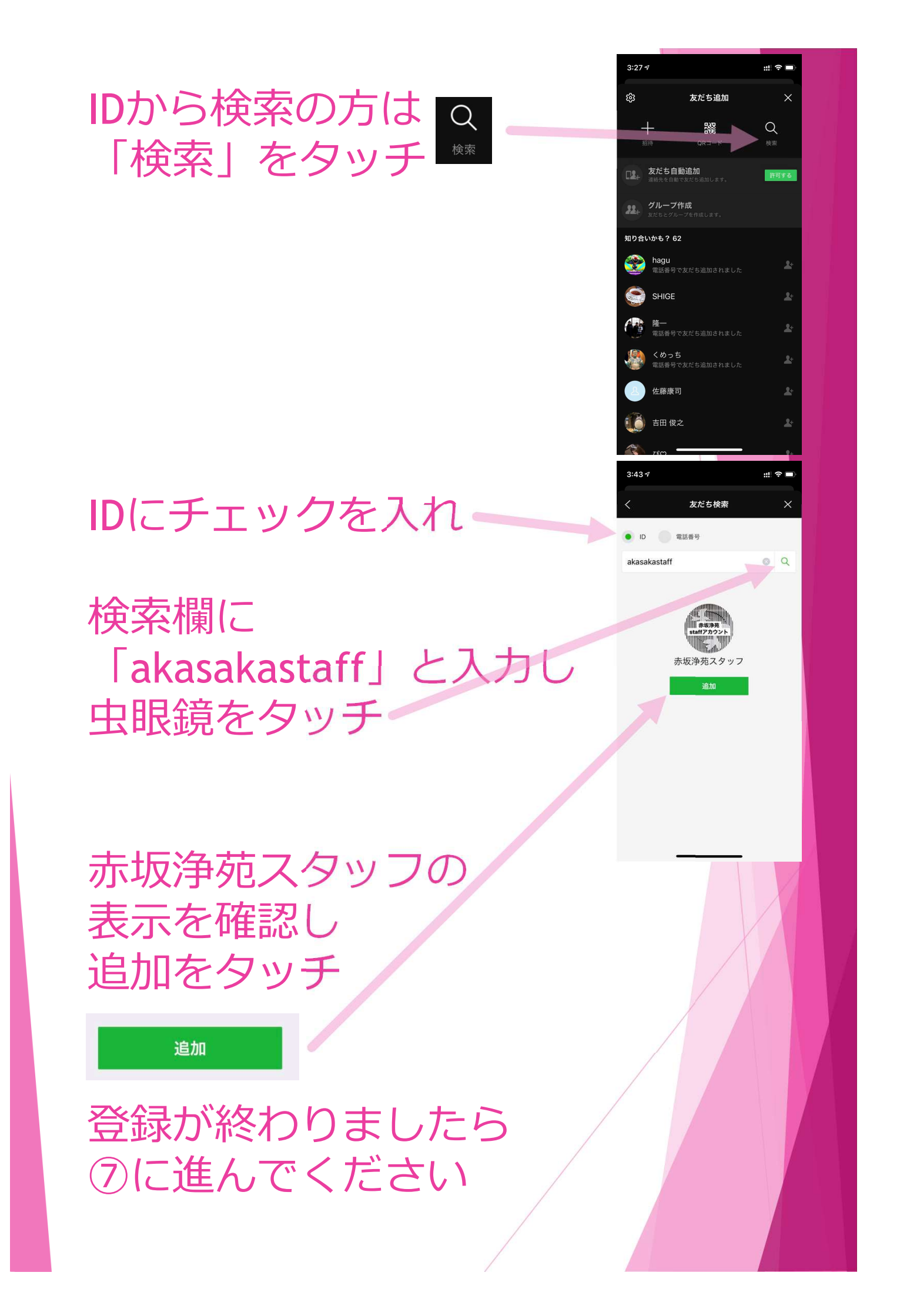